## Window 7 網路卡號查詢及 IP 設定

1. 請先確認接上網路線,並點選左下角開始,控制台

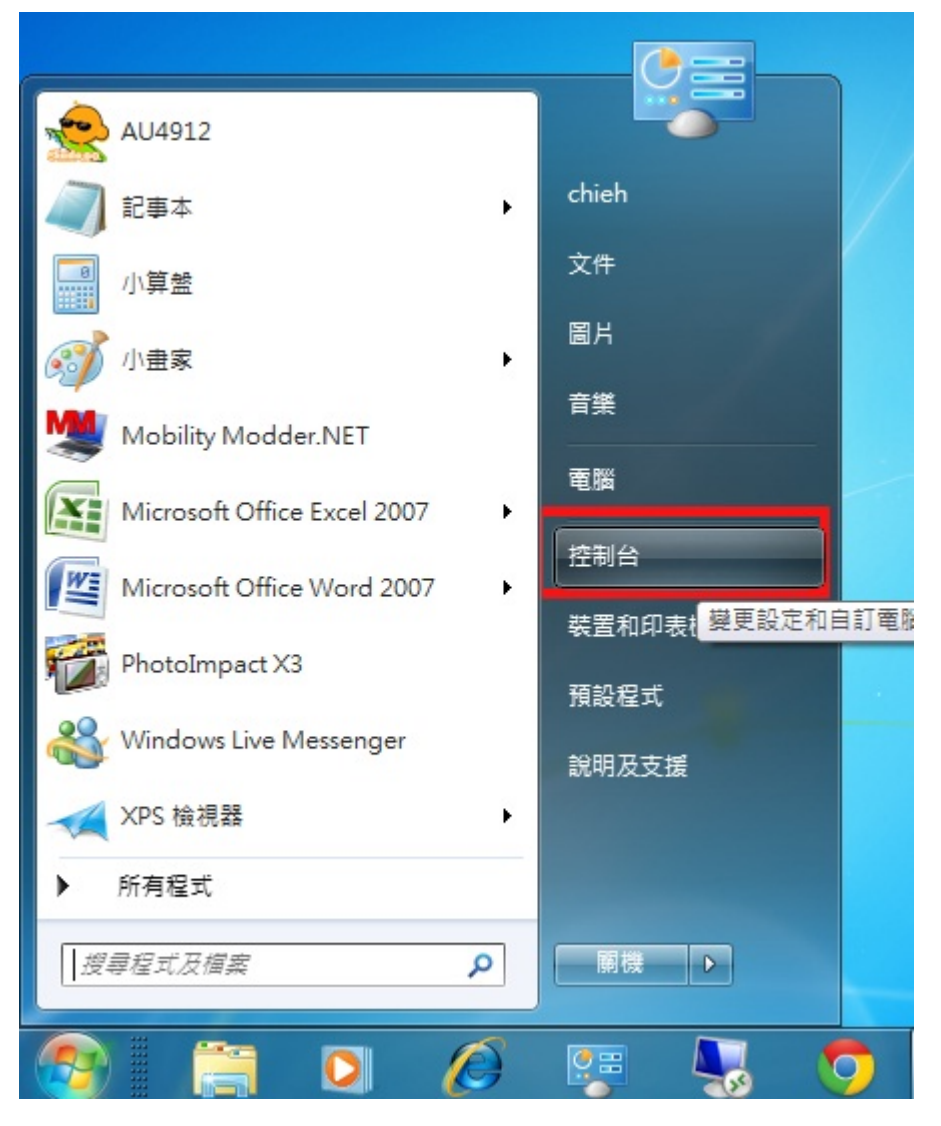

## 2. 點選檢視網路狀態及工作

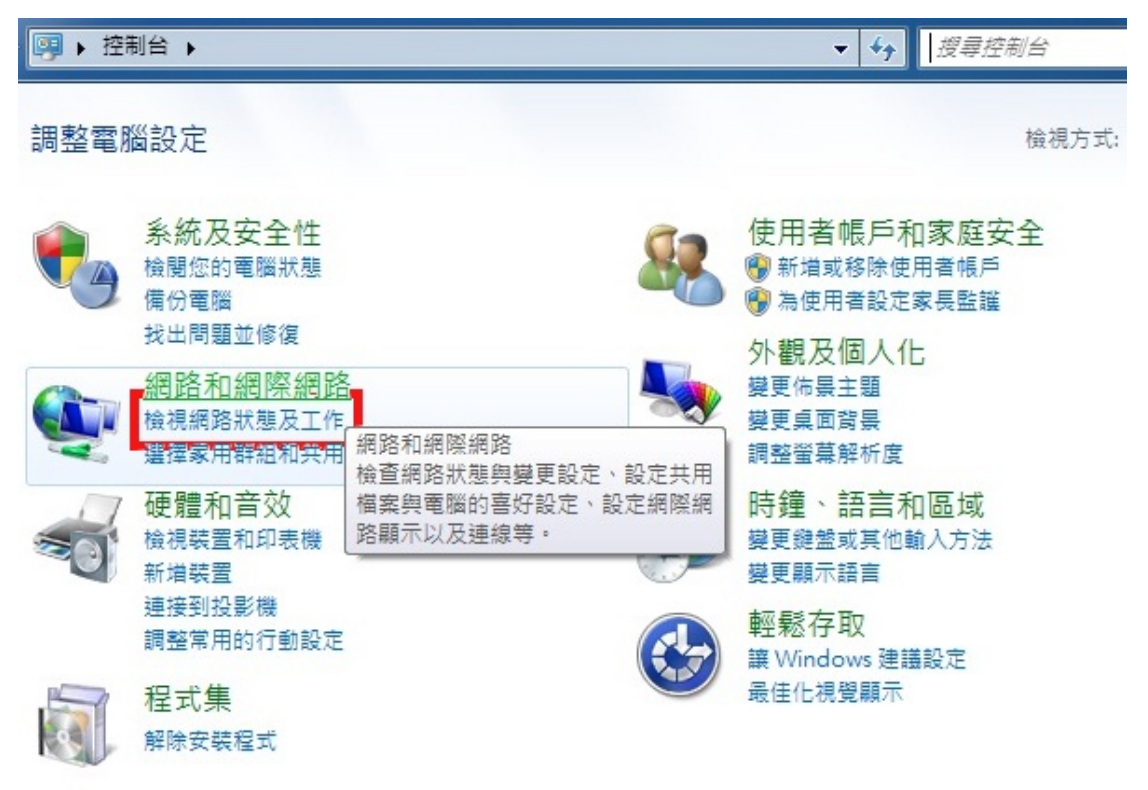

3. 點選變更介面卡設定

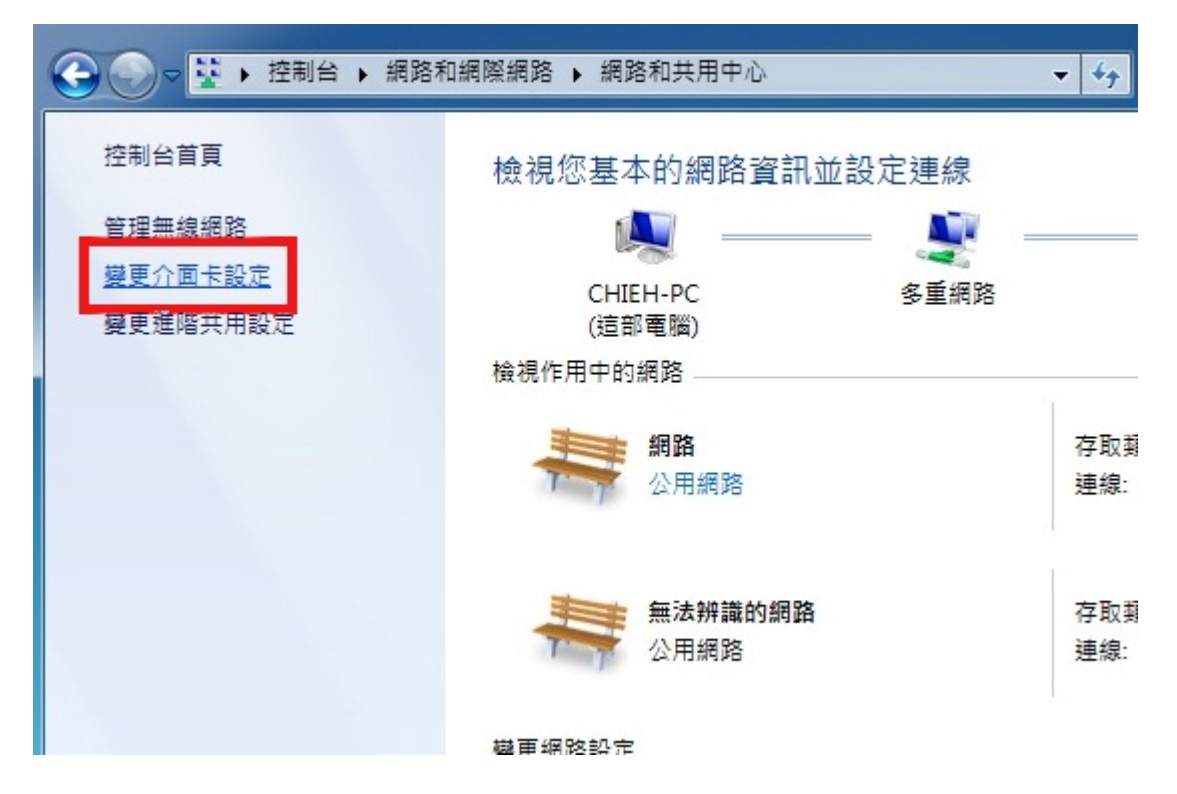

4. 選取區域連線案右鍵選狀態

| ・ 空利会・, 親路和講座課路・, 網路連線・             ・ 4 の |                                                                                                    |
|-------------------------------------------|----------------------------------------------------------------------------------------------------|
|                                           | <ul> <li>● 機模器總線(G)</li> <li>建立理範(S)</li> <li>● 削除(D)</li> <li>● 動除(D)</li> <li>● 費託を含(A)</li> <li>● 内容(R)</li> </ul> |
|                                           |                                                                                                    |

5. 點選詳細資料,出現實體位址的號碼即是網路卡卡號

| 般                                                  |                               | 網路連線詳細資料(D):                                                                                     |                                                   |
|----------------------------------------------------|-------------------------------|--------------------------------------------------------------------------------------------------|---------------------------------------------------|
| 連線<br>IPv4 連線能力:<br>IPv6 連線能力:                     | 網際網路無調整                       | 內容<br>連線特定 DNS 尾碼                                                                                | ff                                                |
| 媒體狀態:<br>連線時間:<br>法度:                              | 已啟用<br>01:17:31<br>100.0 Mbps | <b>貴渡</b> 位址<br>DHCP 目 飲用                                                                        | 00-16-D3-5A-B1-8B<br>쫍                            |
| 詳細資料(E)<br>活動 ———————————————————————————————————— | —— 已收到                        | IPv4 DNS 伺服器<br>IPv4 WINS 伺服器<br>NetBIOS over Tcpip 已<br>連結-本機 IPv6 位址<br>IPv6 預設開道<br>IPv6 預設開道 | 140.119.1.110<br>是<br>fe80::d424:e7c1:a544:7b7%11 |
| 位元組: 4,129,871                                     | 176,807,352                   |                                                                                                  |                                                   |
| 😨 内容(P) 🤇 😵 停用(D) 🛛 診斷                             | (6)                           |                                                                                                  | '''<br>關閉(C)                                      |

 IP 註冊完成之後請回到區域連線,點選下方內容,再點選網路網路通訊第 四版(TCP/IPV4)

| 🔋 區域連線 狀態 🛛 🕅 🕅 🕅 🕅                                                                                                    |                                                                                                    |
|----------------------------------------------------------------------------------------------------|----------------------------------------------------------------------------------------------------|
| 一般                                                                                                    | 網路功能 共用                                                                                                    |
| 連線       IPv4 連線能力:     網際網路       IPv6 連線能力:     無網際網路存取       媒體狀態:     已啟用       連線時間:     01:18:20       速度:     100.0 Mbps       詳細資料(E) | 建線方式:                                                                                                    |
| 活動<br>已傳送 — 「「」」 - E收到<br>位元組: 4,129,871 」 176,807,412                                                                                        | <ul> <li>✓ ▲ 翻譯網路通訊協定第4版 (TCP/IPv4)</li> <li>✓ ▲ blak bayer Fopology Discovery Wapper for Driver</li> <li>✓ ▲ Link-Layer Topology Discovery Responder</li> <li>/ ★ Link-Layer Topology Discovery Responder</li> <li>/ 安装(0) 解除安裝(0) 內容(R)</li> <li>/ 描述</li> <li>/ 傳輸控制通訊協定/網際網路通訊協定 (TCP/IP)。這是預<br/>設的廣域網路通訊協定,提供不同網路之間的通訊能<br/>力。</li> </ul> |
| []][[]][[]][[]][[]][[]][[]][[]][[]][[]                                                                                                    | 確定 取消                                                                                                    |

 點選使用下列的 IP 位址,再輸入註冊完成的 IP 子網路遮罩固定為 255.255.255.0, DNS 固定為 140.119.1.110 140.119.252.12

| -般                                                             |                                             | 網路功能 共用                                                                                                    |
|----------------------------------------------------------------|---------------------------------------------|----------------------------------------------------------------------------------------------------|
| 如果您的網路支援這項功能,<br>則,您必須詢問網路系統管理                                 | 您可以取得自動指派的 IP 設定。否<br>員正確的 IP 設定。           | Broadcom NetLink (TM) Gizabit Ethemet                                                                                                    |
| <ul> <li>● 自動取得 IP 位址(○)</li> <li>● 使用下列的 IP 位址(S):</li> </ul> |                                             | 證個連線使用下列項目(O):                                                                                                    |
| IP                                                             |                                             | <ul> <li>✓ ■ QoS 封包排程器</li> <li>✓ ■ File and Printer Sharing for Microsoft Networks</li> <li>✓ ▲ 網際網路通訊協定第 6 版 (TCP/IPv6)</li> <li>✓ ▲ 網際網路通訊協定第 4 版 (TCP/IPv4)</li> </ul> |
| ● 自動取得 DNS 伺服器位均<br>● 使用下列的 DNS 伺服器位                           | 上(B)<br>江址(E):                              | A Link-Layer Topology Discovery Mapper I/O Driver      A Link-Layer Topology Discovery Responder      Station     Arge Station                                             |
| 憤用 DNS 伺服器(P):<br>其他 DNS 伺服器(A):                               | 140 . 119 . 1 . 110<br>140 . 119 . 252 . 12 | 描述<br>傳動控制通訊協定/網際網路通訊協定(TCP/IP)。這是預<br>該的廣域網路通訊協定,提供不同網路之間的通訊能                                                                                                    |
| 結束時確認設定(L)                                                     | 進階(♥)                                       | <u>م</u> .                                                                                                    |